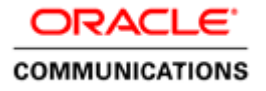

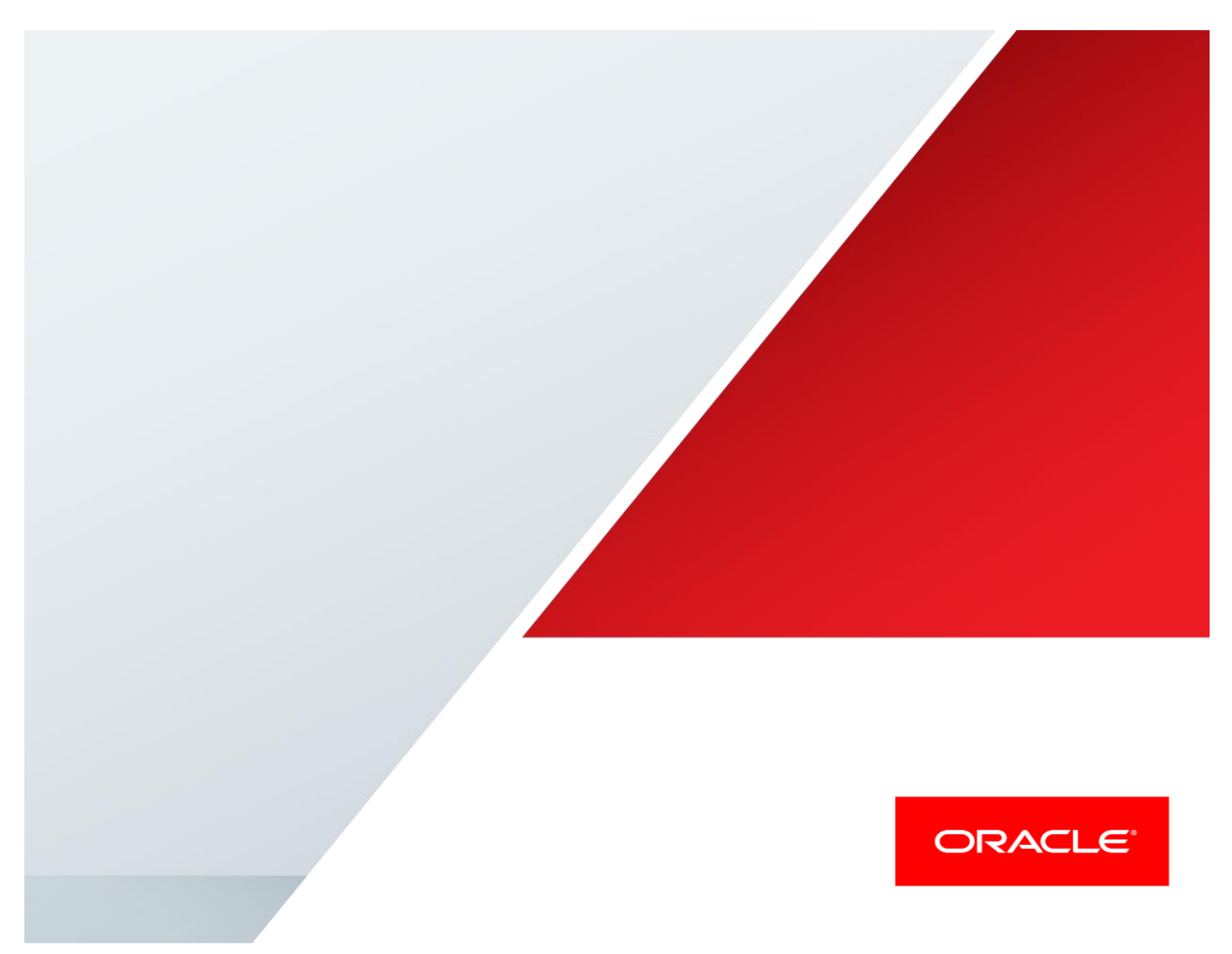

Oracle Enterprise Communications Broker and Genesys Server in a Contact Center Environment

**Technical Application Note** 

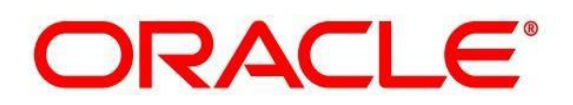

# Disclaimer

The following is intended to outline our general product direction. It is intended for information purposes only, and may not be incorporated into any contract. It is not a commitment to deliver any material, code, or functionality, and should not be relied upon in making purchasing decisions. The development, release, and timing of any features or functionality described for Oracle's products remains at the sole discretion of Oracle.

# **Table of Contents**

| INTENDED AUDIENCE                                                                 | 4  |
|-----------------------------------------------------------------------------------|----|
| DOCUMENT OVERVIEW                                                                 | 4  |
| INTRODUCTION                                                                      | 5  |
| Requirements                                                                      | 5  |
| LAB CONFIGURATION                                                                 | 6  |
| CONFIGURING THE ORACLE ECB                                                        | 7  |
| RUNNING SETUP                                                                     | 8  |
| LOGGING IN THE ECB                                                                |    |
| CONFIGURING THE ECB                                                               |    |
| Configure SIP Interfaces                                                          |    |
| Configure Header Manipulation Rules (HMR)                                         | 14 |
| Configure Agents                                                                  | 21 |
| Configure Routing                                                                 | 24 |
| Save and activate the configuration                                               | 27 |
| CONFIGURING THE ORACLE ENTERPRISE SBC                                             |    |
| IN SCOPE                                                                          | 30 |
| OUT OF SCOPE                                                                      | 30 |
| WHAT WILL YOU NEED                                                                | 30 |
| SBC GETTING STARTED                                                               | 30 |
| Establish the serial connection and logging in the SBC                            |    |
| Initial Configuration – Assigning the management Interface an IP address          |    |
| CONFIGURING THE SBC                                                               |    |
| SBC CONFIGURATION                                                                 | 33 |
| CONFIGURING THE GENESYS SERVER                                                    |    |
| How to make calls using the Genesys test tool Epiphone:                           |    |
| How to receive calls using Epiphone                                               |    |
| How to pause, transfer and conference using EpiPhone                              |    |
| FOR THIRD PARTY CALL CONTROL                                                      | 42 |
| TEST PLAN                                                                         | 44 |
| TROUBLESHOOTING TOOLS                                                             | 45 |
| ON THE ORACLE ECB AND E-SBC                                                       | 45 |
| Resetting the statistical counters, enabling logging and restarting the log files | 45 |
| Examining the log files                                                           | 45 |
| Through the Web GUI                                                               | 45 |

## **Intended Audience**

This document is intended for use by Oracle personnel, third party Systems Integrators, and end users of the Oracle Enterprise Communications Broker (ECB) and the Oracle Enterprise Session Border Controller (E-SBC). It assumes that the reader is familiar with basic operations of the Oracle Enterprise Communications Broker and the Oracle Enterprise Session Border Controller. There will be steps that require navigating the Acme Packet Command Line Interface (ACLI). Understanding the basic concepts of TCP/UDP, IP/Routing, and SIP/RTP are also necessary to complete the configuration and for troubleshooting, if necessary.

## **Document Overview**

This document provides an overview of the interoperability testing environment and tests that have been conducted to determine the recommended configuration for the ECB and the E-SBC and the Genesys Server.

### Introduction

The Oracle Communications Enterprise Communications Broker (ECB) is an enterprise-class, core signaling component designed to simplify communications networks. It combines innovative approaches toward dial plan management and SIP topology-aware routing with a purpose-built, intuitive GUI interface. While at its best in signaling environments comprised of products and solutions from multiple vendors, it is useful for consolidating policy enforcement decisions, integrating third-party applications, and managing a network-wide routing topology even in homogenous architectures. The Oracle ECB is typically deployed in the core of a multi-vendor communications network where multiple UC, PBX and service provider trunk interfaces must be interconnected. It normalizes communications between disparate premise-based systems and connects them to service provider networks and hosted applications through E-SBCs.

Oracle Communication Enterprise session border controllers (E-SBCs) enable contact centers to accelerate the adoption of realtime IP communications by removing common security, interoperability, and reliability barriers. E-SBCs are fundamental network infrastructure components that enable real-time voice, video, instant messaging, and Unified Communications (UC) to be extended across network boundaries. E-SBCs make it possible for enterprises to replace legacy time division multiplexing (TDM) contact center networks with more-efficient Session Initiation Protocol (SIP)–based networks to reduce capital expenditures and operating expenses and to transform conventional brick-and-mortar call centers into virtual contact centers that incorporate remote agents and cloud-based services to increase productivity and improve business agility.

The Genesys SIP Server provides open, flexible and reliable telephony and agent monitoring functions that integrate with any SIPenabled IP infrastructure. The Genesys SIP Server provides agent monitoring and all telephony functions needed in the contact center including customer segmentation, call queuing, call routing, reporting and call control functions.

### Requirements

- Fully functioning Genesys Contact Center application. The version tested as part of this interop is 8.1.1
- Oracle Enterprise Communications Broker running PCZ210. Note: the configuration running on the ECB is backward/forward compatible with any release in the 2.1.0 stream.
- Oracle Enterprise Session Border Controller running ECZ730m1p1. Note: the configuration running on the SBC is backward/forward compatible with any release in the 7.3.0 stream.

#### Lab Configuration

The following diagram illustrates the lab environment created to testing between the Genesys Server, Oracle ECB and the Oracle E-SBC.

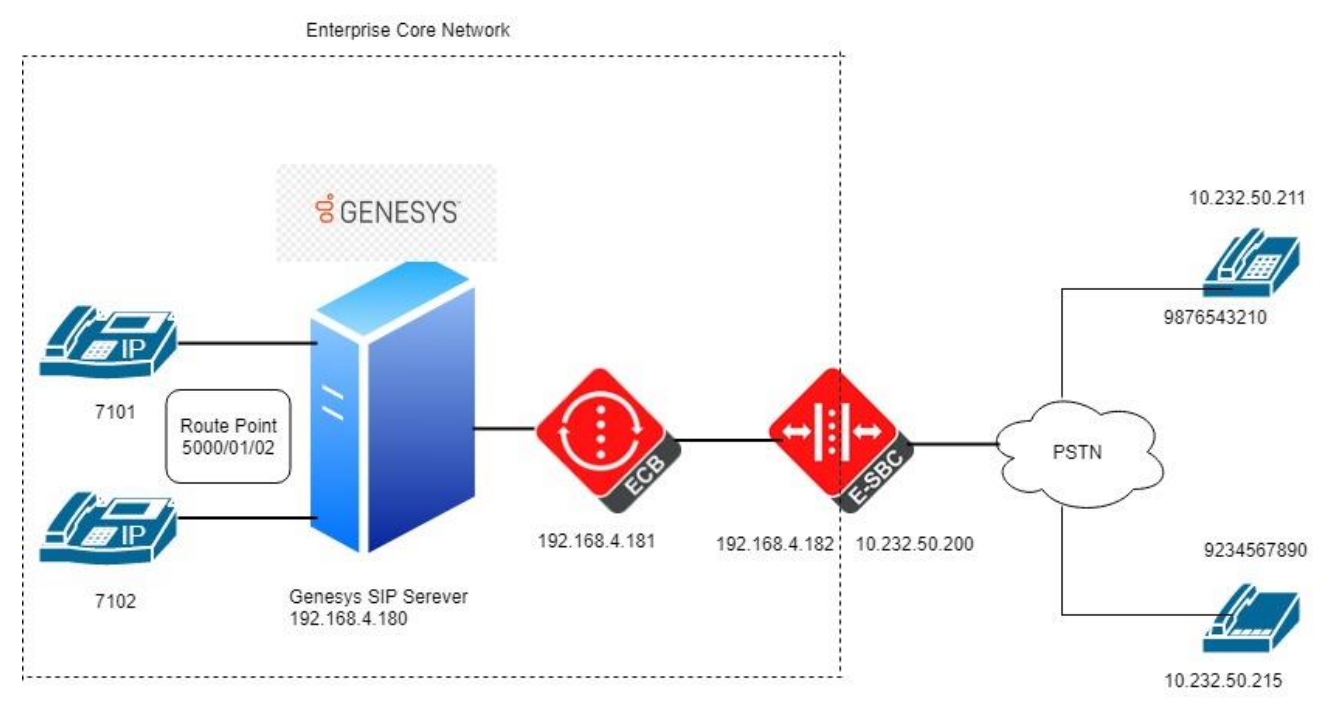

As shown above, the Genesys contact center SIP Server is connected to the ECB. Typically in deployments, the ECB will be at the Edge of the Enterprise Core connecting multiple UC platforms. The ECB connects to the Enterprise SBC which provides the Enterprise network access to the PSTN through the service provider network. In our lab setup, we have two phones connected to the SBC directly. Genesys contact center application contains Genesys SIP Server. The Route points are similar to an IVR, you can apply any treatment (eg. Music on hold) to the incoming call from the customer (9876543210 and 9234567890), and then transfer the call to an agent (7101 or 7102).

# Configuring the Oracle ECB

The Oracle ECB is available either as an appliance or as an application for operation on virtual machines. When running as an appliance, the Oracle ECB software is packaged with the Netra Server X3-2 and delivered to the end customers. When running as a virtual application, the Oracle ECB software can be deployed on any third-party COTS hardware that meets the specified guidelines.

Once the ECB is deployed (in the appliance mode or the application mode) and connected, you can power on the ECB. Software installation of the ECB is required upon first startup. Although the Oracle ECB is primarily configured through the GUI, you need to perform the software installation and setup via the CLI.

### Connecting to the ECB

The CLI can be accessed through the console connection. If the ECB is appliance based, you can connect to the ECB via a VGA monitor and USB keyboard.

Power the ECB on. Upon successful boot, the system prompts you to login. The default password for user mode is "acme" and super user mode is "packet".

You can now use the installation wizard to setup your ECB. Using the wizard, you can enable the Web Server, set management access as well as configure high availability and service interface addressing.

Password: acme ORACLE> **enable** Password: packet

#### **Running Setup**

The following steps detail the process of using the installation wizard to configure the base setup of the ECB

1. Start the installation wizard by entering the command **run setup** in super user mode.

ORACLE# run setup

The following displays

2. Type yes and press Enter

```
Configuration will be backed up as

bkup_setup_wizard_Apr__8_13_25_49_632.gz

'-' = Previous; '?' = Help; '.' = Clear; 'q' = Exit

HIGH AVAILABILITY

This ECB may be a standalone or part of a highly available redundant

pair.

Oracle ECB mode

1 - standalone

2 - high availability

Enter choice [1 - standalone] : 1
```

- 3. Our setup consists of a standalone server. Type 1 and hit Enter
- 4. You will then be asked to configure a unique target name, the IP address, subnet mask and gateway of the management interface of the ECB. Please note at any time during configuration if you would like to keep the default values (values mentioned in []), press Enter.

```
Unique target name of this ECB [primary] : ECB-Oracle
IP address on management interface [172.30.200.111] : 172.18.255.53
Subnet mask on management interface [255.255.0.0] :
Gateway IP address on management interface [172.18.0.1] :
```

5. You will then see a prompt to configure your sip-interface. This step is required; the system does not allow you to proceed without making a setting. When prompted enter the IP address, subnet mask and gateway IP address of the sip-interface.

```
IP address on SIP interface : 192.168.4.181
Subnet mask on SIP interface [255.255.255.0] : 255.255.255.0
Gateway IP address on SIP interface : 192.168.4.1
```

6. The prompt to setup the system timezone will display

SETUP TIMEZONE Setup system timezone (yes/no) [yes] : yes

Type your response and press Enter.

7. You will then be asked to enter the number for sessions purchased for the ECB. Type your response and press Enter.

| LICENSED SESSIONS           |       |
|-----------------------------|-------|
| Number of licensed sessions | : 400 |

You will see the following message prompting to save the settings before proceeding to the timezone setup.

```
Enter 1-20 to modify,'d' to display summary,'s' to save,'q' to
exit.[s]:
Saving changes and quitting wizard. Are you sure? [y/n]?:
```

8. Type your response and press Enter.

SETUP TIMEZONE Setup system timezone (yes/no) [yes] : yes

The following message displays

```
Deleting configuration
Erase-Cache received, processing.
waiting 1200 for request to finish
Request to 'ERASE-CACHE' has Finished,
Erase-Cache: Completed
Running timezone setup application
Calling tzselect. Use ^D to cancel without save
Please identify a location so that time zone rules can be set
correctly.
Please select a continent or ocean.
1) Africa
2) Americas
3) Antarctica
4) Arctic Ocean
5) Asia
6) Atlantic Ocean
7) Australia
8) Europe
9) Indian Ocean
10) Pacific Ocean
11) none - I want to specify the time zone using the Posix TZ format.
#?2
```

Type your response, for example, 2 for Americas and press Enter. The system lists applicable countries in the Americas. Make your selection and press Enter. The system displays applicable timezones. Make your selection. The following message appears

```
The following information has been given:
United States
Eastern Time
Therefore TZ='America/New_York' will be used.
Local time is now: Thu Apr 11 10:13:38 EDT 2014.
Universal Time is now: Thu Apr 11 14:13:38 UTC 2014.
```

```
Is the above information OK?
1) Yes
2) No
#?
```

9. Type 1 and then hit Enter. You will be then shown a summary of your settings.

```
Saved configuration. -----
HIGH AVAILABILITY
2 : ECB mode
                                                      : standalone
3 : ECB role
                                                      : N/A
AUTOMATIC CONFIGURATION
6 : Acquire config from the Primary (yes/no)
                                                     : N/A
ECB SETTINGS
7 : Unique target name of this ECB
                                                     : ECB-Oracle
8 : Management interface IP address
                                                     : 172.18.255.53
9 : Management interface subnet mask
                                                      : 255.255.0.0
10: Management interface gateway IP address
                                                     : 172.18.0.1
11: SIP interface VLAN id
                                                      : 0
12: SIP interface IP address
                                                      : 192.168.4.181
15: SIP interface subnet mask
                                                     : 255.255.255.0
16: SIP interface gateway IP address
                                                     : 192.168.4.1
PEER CONFIGURATION
18: Peer target name
                                                      : N/A
SETUP TIMEZONE
19: Setup system timezone (yes/no)
                                                      : yes
LICENSED SESSIONS
20: Number of licensed sessions
                                                      : 400
You may access the GUI via http://172.18.255.53:80/ or continue using the
acli after reboot.
```

### Logging in the ECB

You can now access the ECB through the Web GUI. Start an Internet browser and start the GUI using the URL:

http://server ip address/.

| The login screen will appear.               |                 |                              |               |
|---------------------------------------------|-----------------|------------------------------|---------------|
| Enterprise Communicatic ×                   |                 |                              | i - 0 <b></b> |
| ← → C ☆ O Not secure   172.18.255.53/#Login |                 |                              | F 🌣 🗊 🥶 🚺 :   |
| ORACLE                                      |                 |                              |               |
|                                             | Welcome to Ente | rprise Communications Broker |               |
|                                             |                 |                              |               |
|                                             | Username:       |                              |               |
|                                             | rassworu.       | Lorin                        |               |
|                                             |                 | LUgin                        |               |
|                                             |                 |                              |               |
|                                             |                 |                              |               |
|                                             |                 |                              |               |
|                                             |                 |                              |               |
|                                             |                 |                              |               |
|                                             |                 |                              |               |
|                                             |                 |                              |               |
|                                             |                 |                              |               |
|                                             |                 |                              |               |

Enter your GUI username and password. The default username for the User level is "user" and the default password is "acme". The default username for an Administrator level is "admin", and the default password is "packet".

#### **Configuring the ECB**

After logging into the ECB, the **Home** screen will be displayed. The Oracle ECB GUI has five tabs across the top – **Home**, **Configuration**, **Monitor** and **Trace**, **Widgets** and **System**.

The Home tab as shown below contains a configurable dashboard displaying the system statistics.

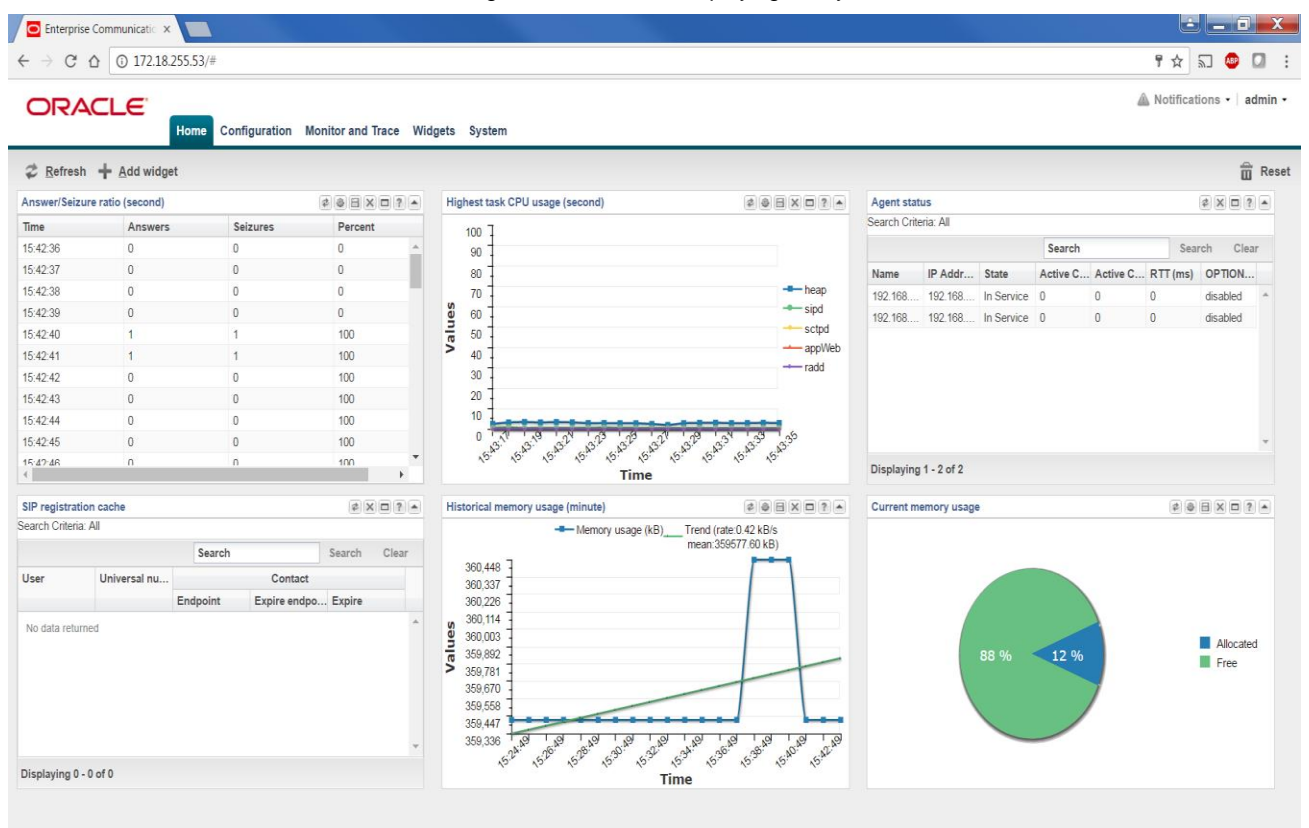

Click the Configuration button at the top to go to the Configuration tab.

You can verify the network interface settings configured through the run setup command by clicking on the **Network** icon under **System Administration** 

### Modify Network settings

| VLAN id:                         | 0             | (Range: 04095) |
|----------------------------------|---------------|----------------|
| Network IP address:              | 192.168.4.181 |                |
| Network IP subnet mask:          | 255.255.255.0 |                |
| Network IP gateway address:      | 192.168.4.1   |                |
| Preferred DNS server IP address: |               |                |
| Alternate DNS server IP address: |               |                |
| Alternate DNS server IP address: |               |                |
| DNS domain:                      |               |                |
| Enable ICMP:                     | ✓             |                |
| Enable gateway hearbeat:         |               |                |
|                                  |               |                |

High availability settings

#### **Configure SIP Interfaces**

Click **Configuration** button to go to the **Configuration** tab. Select the **SIP Interface icon** under **System Administration** to make changes to the SIP interface settings configured during initial setup.

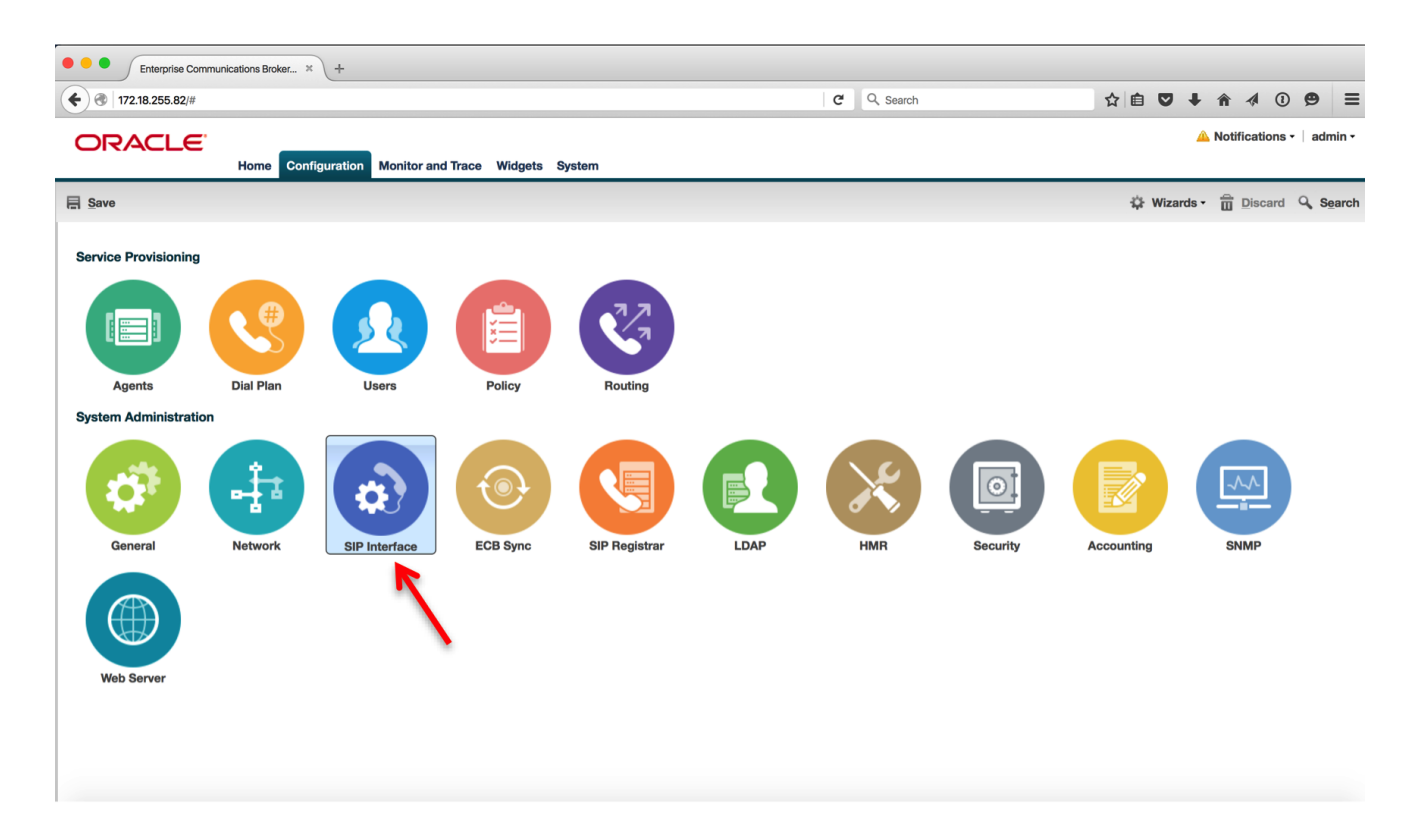

Click on the **Port** tab on the left. You will see the sip port 192.168.4.181 with protocol UDP already added. You can change the transport to TCP is required here. It is going to be UDP for the purpose of this testing.

| SIP | р | or | ts |  |
|-----|---|----|----|--|
| _   |   | -  |    |  |

| Search Criteria: All |            |           |             |                            |     |
|----------------------|------------|-----------|-------------|----------------------------|-----|
| Add Edit Copy Delete | Delete All |           |             | Search                     | Se  |
| Address              | Port       | Transport | TLS profile | Registered and session age | nts |
| 192.168.4.181        | 5060       | UDP       |             | disabled                   |     |

#### **Configure Header Manipulation Rules (HMR)**

We will now configure header manipulation rules to hide network topology and ensure that the SIP messages sent to all agents cater to their specific signaling needs.

Click on the HMR icon under System Administration on the Configuration tab.

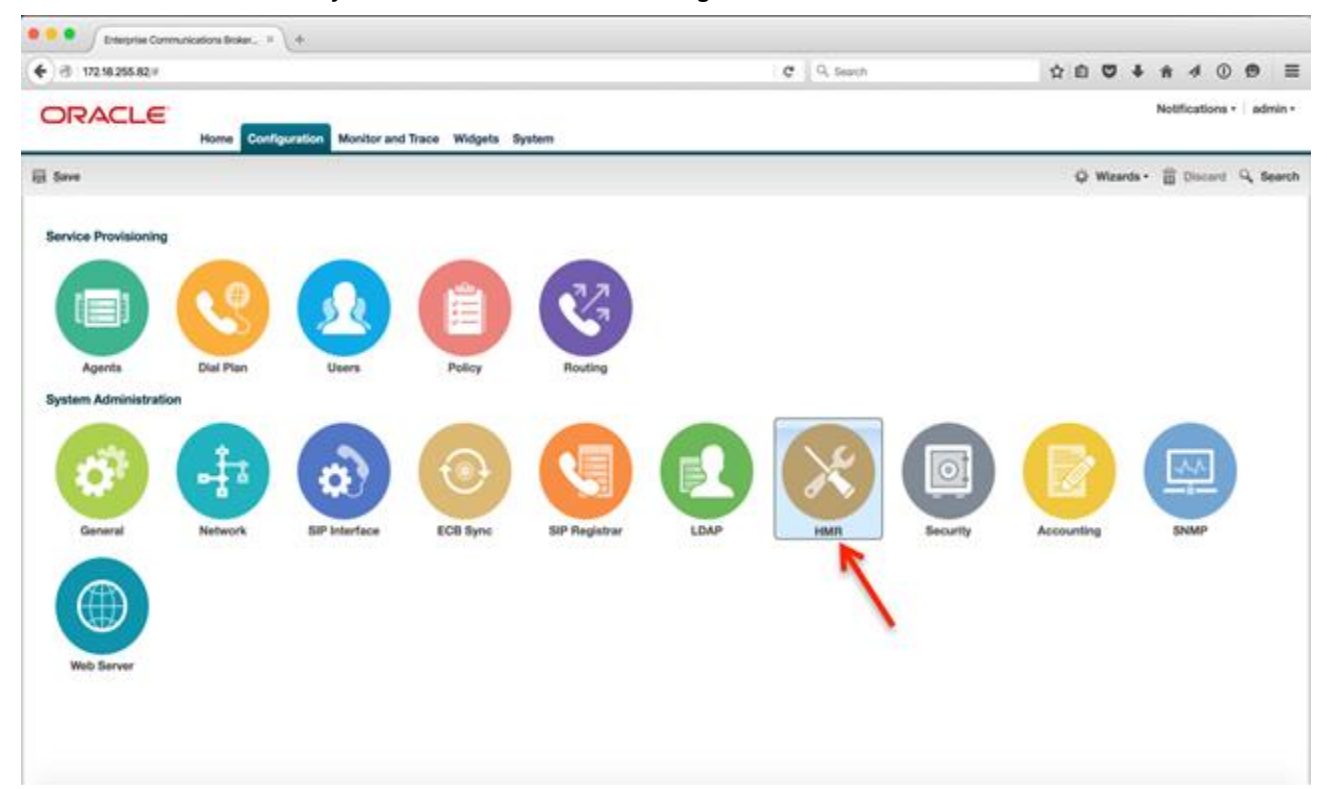

The SIP manipulation page is displayed. Click Add to add a SIP manipulation.

| Home Configuration Monitor and Trace Widgets System | 📥 Notific       | ations •   admin • |
|-----------------------------------------------------|-----------------|--------------------|
| E Save                                              | Q Wizards • 亩 G | jiscard 🔍 Search   |
| SIP manipulation<br>Search Criteria: All            |                 |                    |
| Add Edit Copy Delete Delete Al Upload Download      | Search          | Search Clear       |
| Name Description                                    |                 |                    |
| No objects currently configured                     |                 |                    |

Type the name of the HMR rule, NATting in this case, and then click Add under CfgRules, then click header-rule. The manipulation consists of three header rules – From, To and Contact. Each of these header rules NAT the From, To and Contact headers and change them to the E-SBC IP so that the original IP's are protected.

| ORACLE                     | Home    | Configuration | Monitor and Trace | Widgets | System |  |
|----------------------------|---------|---------------|-------------------|---------|--------|--|
| 🗐 <u>S</u> ave 🍄 Wizards • | 🗘 Comma | nds •         |                   |         |        |  |
| Modify SIP manipulation    |         |               |                   |         |        |  |
| Name:<br>Description:      |         | NATting       |                   |         |        |  |
| Split headers:             |         | Add           | Edit Delete       |         |        |  |
| Join headers:              |         | Add           | Edit Delete       |         |        |  |
| CfgRules                   |         |               |                   |         |        |  |
| Add - Edit                 | Сору 🛛  | elete Move    | up Move down      |         |        |  |
| mime-rule                  |         | ł             | eader-rule        |         |        |  |
| mime-isup-rule             |         | ł             | neader-rule       |         |        |  |
| mime-sdp-rule              |         | ł             | neader-rule       |         |        |  |
|                            |         | ОК            | Back              |         |        |  |

Enter the Name, Header name, and Action to match the following screenshot, then click on Add under CfgRules, then element-rule.

| ORACLE                                  |            |                |                   |         |        |
|-----------------------------------------|------------|----------------|-------------------|---------|--------|
|                                         | Home       | Configuration  | Monitor and Trace | Widgets | System |
| <mark>]</mark> <u>S</u> ave ∰ Wizards • | 🗘 Comma    | ands •         |                   |         |        |
| lodify SIP manipulation /               | header rul | e              |                   |         |        |
| Name:                                   |            | From           |                   |         |        |
| Header name:                            |            | From           |                   |         |        |
| Action:                                 |            | manipulate     |                   | *       |        |
| Comparison type:                        |            | case-sensitive |                   | *       |        |
| Msg type:                               |            | any            |                   | *       |        |
| Methods:                                |            | Add            | Edit Delete       |         |        |
|                                         |            |                |                   |         |        |
|                                         |            |                |                   |         |        |
|                                         |            |                |                   |         |        |
|                                         |            |                |                   |         |        |
|                                         |            |                |                   |         |        |
| Match value:                            |            |                |                   |         |        |
| New value:                              |            |                |                   |         |        |
| CfgRules                                |            |                |                   |         |        |
| Add - Edit                              | Сору       | Delete Move u  | up Move down      |         |        |
| Name                                    |            | E              | Element type      |         |        |

Then enter the following element-rule and click OK.

| ORACLE                       | Home Configuration        | Monitor and Trace | Widgets | System |
|------------------------------|---------------------------|-------------------|---------|--------|
| 🗐 Save 🛱 Wizards 🕶 🛱         | Commands -                |                   |         |        |
| Modify SIP manipulation / he | eader rule / element rule | e                 |         |        |
| Name:                        | From_header               |                   |         |        |
| Parameter name:              |                           |                   |         |        |
| Туре:                        | uri-host                  | `                 | •       |        |
| Action:                      | replace                   | ~                 | •       |        |
| Match val type:              | any                       | ~                 | •       |        |
| Comparison type:             | case-sensitive            | ~                 | •       |        |
| Match value:                 |                           |                   |         |        |
| New value:                   | \$LOCAL_IP                |                   |         |        |

OK Back

Add the following header-rule To.

| ORACLE                       |                    |                   |         |        |
|------------------------------|--------------------|-------------------|---------|--------|
|                              | Home Configuration | Monitor and Trace | Widgets | System |
| 🗐 <u>S</u> ave 🗘 Wizards • 🖨 | Commands -         |                   |         |        |
| Modify SIP manipulation / he | ader rule          |                   |         |        |
| Name:                        | То                 |                   |         |        |
| Header name:                 | То                 |                   |         |        |
| Action:                      | manipulate         |                   | •       |        |
| Comparison type:             | case-sensitive     |                   | *       |        |
| Msg type:                    | any                |                   | *       |        |
| Methods:                     | Add                | Edit Delete       |         |        |
|                              |                    |                   |         |        |
|                              |                    |                   |         |        |
|                              |                    |                   |         |        |
|                              |                    |                   |         |        |
|                              |                    |                   |         |        |
| Match value:                 |                    |                   |         |        |
| New value:                   |                    |                   |         |        |
| CfgRules                     |                    |                   |         |        |
| Add - Edit Co                | py Delete Move     | up Move down      |         |        |
| Name                         |                    | Element type      |         |        |

Add the following element-rule, then click OK.

| ORACLE                       | Home      | Configuration     | Monitor and Trace | Widgets | System |
|------------------------------|-----------|-------------------|-------------------|---------|--------|
| 🖹 <u>S</u> ave 🖨 Wizards - 🕻 | 🕻 Comm    | ands •            |                   |         |        |
| Modify SIP manipulation / h  | neader ru | ile / element rul | е                 |         |        |
| Name:                        |           | То                |                   |         |        |
| Parameter name:              |           |                   |                   |         |        |
| Туре:                        |           | uri-host          |                   | ~       |        |
| Action:                      |           | replace           |                   | ~       |        |
| Match val type:              |           | any               |                   | ~       |        |
| Comparison type:             |           | case-sensitive    |                   | ~       |        |
| Match value:                 |           |                   |                   |         |        |
| New value:                   |           | \$REMOTE_IP       |                   |         |        |

| OK | Back |
|----|------|

Add the following header-rule Contact, then click on Add > element-rule.

| ORACLE                     | Home      | Configuration  | Monitor and Trace | Widgets | System |
|----------------------------|-----------|----------------|-------------------|---------|--------|
| 🗐 <u>S</u> ave 🕸 Wizards • | 🗘 Comm    | ands -         |                   |         |        |
| Modify SIP manipulation /  | header ru | le             |                   |         |        |
| Name:                      |           | Contact        |                   |         |        |
| Header name:               |           | Contact        |                   |         |        |
| Action:                    |           | manipulate     |                   | ~       |        |
| Comparison type:           |           | case-sensitive |                   | ~       |        |
| Msg type:                  |           | any            |                   | ~       |        |
| Methods:                   |           | Add            | Edit Delete       |         |        |
| Match unline               |           |                |                   |         |        |
| Match Value:               |           |                |                   |         |        |
| New value:                 |           |                |                   |         |        |
| Add - Edit                 | Conv      | Delete Move    | Move down         |         |        |
| element-rule               | сору      | Delete         | Element type      |         |        |
| COntact                    |           |                | element-rule      |         |        |
|                            | ſ         | OK             | Back              |         |        |

Add the following element-rule, then click OK.

| ORACLE                     | Home Configuratio     | n Monitor and Trace | Widgets System |
|----------------------------|-----------------------|---------------------|----------------|
| 🗐 <u>S</u> ave 🙀 Wizards - | 🛱 Commands 🕶          |                     |                |
| Modify SIP manipulation /  | header rule / element | rule                |                |
| Name:                      | COntact               |                     |                |
| Parameter name:            |                       |                     |                |
| Туре:                      | uri-host              |                     | ~              |
| Action:                    | replace               |                     | ~              |
| Match val type:            | any                   |                     | *              |
| Comparison type:           | case-sensitiv         | 'e                  | *              |
| Match value:               |                       |                     |                |
| New value:                 | \$LOCAL_IP            |                     |                |
|                            |                       |                     |                |
|                            |                       |                     |                |

### **Configure Agents**

We will now configure the next hops in our routing paths – the Agents – which in our setup is the 192.168.4.180 (Genesys Server) and 192.168.4.182 (E-SBC). Click on **Agents** icon under **Service Provisioning**.

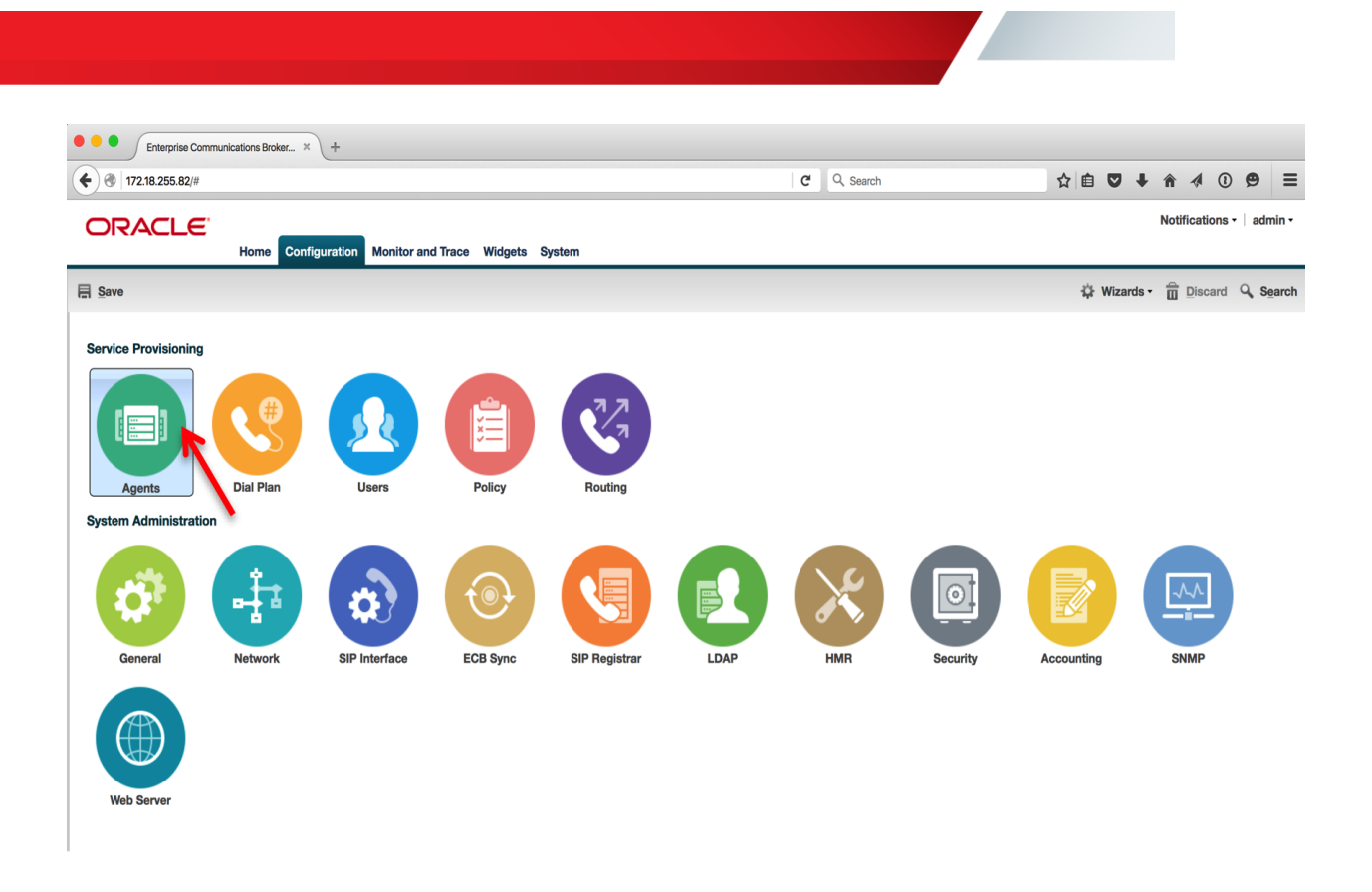

The Agents page will be displayed. Click on the **Add** button. The **Add Agent settings** page is displayed. Add the Genesys Server 192.168.4.180 by configuring the hostname, IP address, port, transport protocol, egress number translation mode and Apply outbound manipulation on as shown below. Click OK.

| ORACLE                            | Home <b>Configuration</b> Monitor an  | d Trace Widgets System |                       |
|-----------------------------------|---------------------------------------|------------------------|-----------------------|
| 🗐 <u>S</u> ave 🔅 Wizards •        | 🗘 Commands -                          |                        |                       |
| Agent                             | Modify Agents                         |                        |                       |
| Enum server                       | Hostname:                             | 192.168.4.180          |                       |
| Groups<br>Additional Target Group | IP address:                           | 192.168.4.180          |                       |
|                                   | Port:                                 | 4080                   | (Range: 0, 102565535) |
|                                   | State:                                | •                      |                       |
|                                   | Transport protocol:                   | UDP                    | ×                     |
|                                   | TLS profile:                          |                        | v                     |
|                                   | Description:                          | Genesys SIP Server     |                       |
|                                   |                                       |                        |                       |
|                                   |                                       |                        |                       |
|                                   | Source context:                       |                        | *                     |
|                                   | Egress number translation mode:       | E164                   | •                     |
|                                   | Number of digits for n digit dialing: | 4                      | (Range: 025)          |
|                                   | Prepend prefix on egress:             |                        |                       |
|                                   | Outbound translate from number:       |                        |                       |
|                                   | Inbound header manipulation:          |                        | ¥                     |
|                                   | Outbound header manipulation:         |                        | ¥                     |
|                                   | Apply outbound manipulation on:       | next-hop-only          | *                     |
|                                   | Tags:                                 | Add Edit Delete        |                       |
|                                   |                                       |                        |                       |
|                                   |                                       |                        |                       |
|                                   |                                       |                        |                       |
|                                   | ĺ                                     | OK Back                |                       |

You will now see 192.168.4.180 listed under **Agents**. Click **Add** to add 192.168.4.182 (E-SBC) as an Agent as shown in the previous step.

| ORACLE                     | Home <b>Configuration</b> Monitor an  | d Trace Widgets System |   |                       |
|----------------------------|---------------------------------------|------------------------|---|-----------------------|
| 🗐 <u>S</u> ave 🙀 Wizards • | 🗘 Commands 🗸                          |                        |   |                       |
| Agent                      | Modify Agents                         |                        |   |                       |
| Enum server                | Hostname:                             | 192.168.4.182          |   |                       |
| Groups                     | IP address:                           | 192.168.4.182          |   |                       |
| Additional Target Group    | Port:                                 | 5060                   | ( | (Range: 0, 102565535) |
|                            | State:                                |                        |   |                       |
|                            | Transport protocol:                   | UDP                    | ~ |                       |
|                            | TLS profile:                          |                        | ~ |                       |
|                            | Description:                          |                        |   |                       |
|                            |                                       |                        |   |                       |
|                            | Source contexts                       |                        |   |                       |
|                            | Source context:                       |                        | * |                       |
|                            | Egress number translation mode:       | E164                   | * |                       |
|                            | Number of digits for h digit dialing: | 4                      | ( | (Range: 025)          |
|                            | Prepend prefix on egress:             |                        |   | ]                     |
|                            | Outbound translate from number:       |                        |   |                       |
|                            | Inbound header manipulation:          |                        | * |                       |
|                            | Outbound header manipulation:         |                        | ~ |                       |
|                            | Apply outbound manipulation on:       | next-hop-only          | ~ |                       |
|                            | Tags:                                 | Add Edit Delete        |   |                       |
|                            |                                       |                        |   |                       |
|                            |                                       |                        |   |                       |
|                            |                                       | OK Back                |   |                       |
|                            |                                       | Dack                   |   |                       |

#### **Configure Routing**

The ECB performs its session routing via the route configuration. The route configuration establishes hop-by-hop paths to signaling endpoints. Oracle ECB routing configuration allows the user to specify a route's cost to specify route preference. Cost may or may not be based on monetary considerations. But the reach of an enterprise's network often does allow the user to configure routes that keep session traffic within the enterprise infrastructure rather than incurring cost associated with a service provider.

The Oracle ECB allows for a range of route preference criteria to differentiate between routing paths. Criteria include source routing based on the agent or calling number. Target-oriented criteria are also available, allowing the enterprise to designate preferred paths for specific called numbers.

We have created two agent based routes for this testing. Click on the Routing icon under Service Provisioning.

| Enterprise Co                   | ommunications B × | +                   |                  |               |      |             |          |            |                         |       |
|---------------------------------|-------------------|---------------------|------------------|---------------|------|-------------|----------|------------|-------------------------|-------|
| € € 172.18.255.82/#             |                   |                     |                  |               |      | C Q, Search |          | ☆ 自 ♥      | ↓ A 4 0 9               | ≡     |
| ORACLE                          | Home Config       | uration Monitor and | Trace Widgets Sy | ystem         |      |             |          |            | 🛕 Notifications 🕶 🕴 adr | min • |
| E Save                          |                   |                     |                  |               |      |             |          | 🔅 Wizard   | s• 🛱 Discard 🔍 S        | earch |
| Service Provisioning            |                   |                     |                  |               |      |             |          |            |                         |       |
|                                 |                   | R                   | Ê                | <b>N</b>      | R    |             |          |            |                         |       |
| Agents<br>System Administration | Dial Plan         | Users               | Policy           | Routing       |      |             |          |            |                         |       |
| General                         | Network           | SIP Interface       | ECB Sync         | SIP Registrar | LDAP | HMR         | Security | Accounting | SNMP                    |       |
| Web Server                      |                   |                     |                  |               |      |             |          |            |                         |       |

On the Routing table page, click Add to add a route.

| ORACLE                                |                    |                           |               |
|---------------------------------------|--------------------|---------------------------|---------------|
|                                       | Home Configuration | Monitor and Trace Widgets | System        |
| Save                                  |                    |                           |               |
| Routing table<br>Search Criteria: All |                    |                           |               |
| Add 📐 Edit Cop                        | Delete Delete All  | Upload Download           |               |
| Source agent                          | Calling number     | Dest agent                | Called number |

Add a routing entry for the source agent 192.168.4.180 (Genesys Server) with the **Route** set to E-SBC (192.168.4.182) with a cost of 10 and click **OK**.

| ORACLE                     | Home    | Configuration | Monitor | and Trace | e | Widgets System |
|----------------------------|---------|---------------|---------|-----------|---|----------------|
| 🗐 <u>S</u> ave 🛱 Wizards • | 🗘 Comma | inds •        |         |           |   |                |
| Modify Routing entry       |         |               |         |           |   |                |
| Source agent:              |         | 192.168.4.180 |         |           | ¥ |                |
| Calling number:            |         | *             |         |           |   |                |
| Dest agent:                |         | *             |         |           | * |                |
| Called number:             |         | *             |         |           |   |                |
| Route:                     |         | 192.168.4.182 |         |           | ~ |                |
| Cost:                      |         | 10            |         |           |   | (Range: 0100)  |
| Policy:                    |         | Add           | Edit    | Delete    |   |                |
|                            |         |               |         |           |   |                |
|                            |         |               |         |           |   |                |
|                            |         |               |         |           |   |                |
|                            |         |               |         |           |   |                |
|                            |         |               |         |           |   |                |
| Description:               |         |               |         |           |   |                |
|                            |         |               |         |           |   |                |
| _                          |         |               |         |           |   |                |
| Tags:                      |         | Add           | Edit    | Delete    |   |                |
|                            |         |               |         |           |   |                |
|                            |         |               |         |           |   |                |
|                            |         |               |         |           |   |                |
|                            |         |               |         |           |   |                |
|                            |         | OK            | Back    |           |   |                |

When the ECB receives a call from 192.168.4.180, it looks up the user DB and finds that this agent is associated to 192.168.4.182 and routes the call to it.

Similarly, create a route from source agent 192.168.4.182 (E-SBC) to 192.168.4.180 (Genesys Server).

| ORACLE                       |                    |                   |                |
|------------------------------|--------------------|-------------------|----------------|
|                              | Home Configuration | Monitor and Trace | Widgets System |
| 📄 <u>S</u> ave 🛱 Wizards • 🛱 | Commands -         |                   |                |
| Modify Routing entry         |                    |                   |                |
| Source agent:                | 192.168.4.182      | ~                 | ]              |
| Calling number:              | *                  |                   | ]              |
| Dest agent:                  | *                  | ~                 | ]              |
| Called number:               | *                  |                   | ]              |
| Route:                       | 192.168.4.180      | ~                 | ]              |
| Cost:                        | 0                  |                   | (Range: 0100)  |
| Policy:                      | Add                | Edit Delete       |                |
|                              |                    |                   |                |
|                              |                    |                   |                |
|                              |                    |                   |                |
|                              |                    |                   |                |
|                              |                    |                   |                |
| Description:                 |                    |                   | ]              |
|                              |                    |                   |                |
|                              |                    |                   |                |
| Tags:                        | Add                | Edit Delete       |                |
|                              |                    |                   |                |
|                              |                    |                   |                |
|                              |                    |                   |                |
|                              |                    |                   |                |
|                              |                    |                   |                |
|                              | OK                 | lack              |                |

Save and activate the configuration

We will now save and activate our ECB configuration. Click **Save** on the top left hand side of the **Configuration** tab.

| Contempose Contempose Contem | mmunications B × | +                   |                  |               |      |             |          |            |                 |          |
|----------------------------------------------------------------------------------------------------|------------------|---------------------|------------------|---------------|------|-------------|----------|------------|-----------------|----------|
| <b>(</b>                                                                                                    |                  |                     |                  |               |      | C Q, Search |          | ☆ 自 ♥      | <b>↓ ☆ ∢</b> () | ⊜ ≡      |
| ORACLE                                                                                                    | Home Config      | uration Monitor and | Trace Widgets Sy | rstem         |      |             |          |            | Notifications - | admin •  |
| E Save                                                                                                    |                  |                     |                  |               |      |             |          | 🕸 Wizard   | s • 🛱 Discard   | Q Search |
| Service Provisioning                                                                                                    |                  |                     |                  |               |      |             |          |            |                 |          |
|                                                                                                    |                  | 2                   |                  |               |      |             |          |            |                 |          |
| System Administration                                                                                                    |                  | 03615               | Folicy           | Houting       |      |             |          |            |                 |          |
| General                                                                                                    | Network          | SIP Interface       | ECB Sync         | SIP Registrar | LDAP | HMR         | Security | Accounting | SNMP            |          |
| Web Server                                                                                                    |                  |                     |                  |               |      |             |          |            |                 |          |

A progress dialog box will appear showing that the configuration in being saved.

You will be asked to confirm if you would like to activate the configuration. Click Activate.

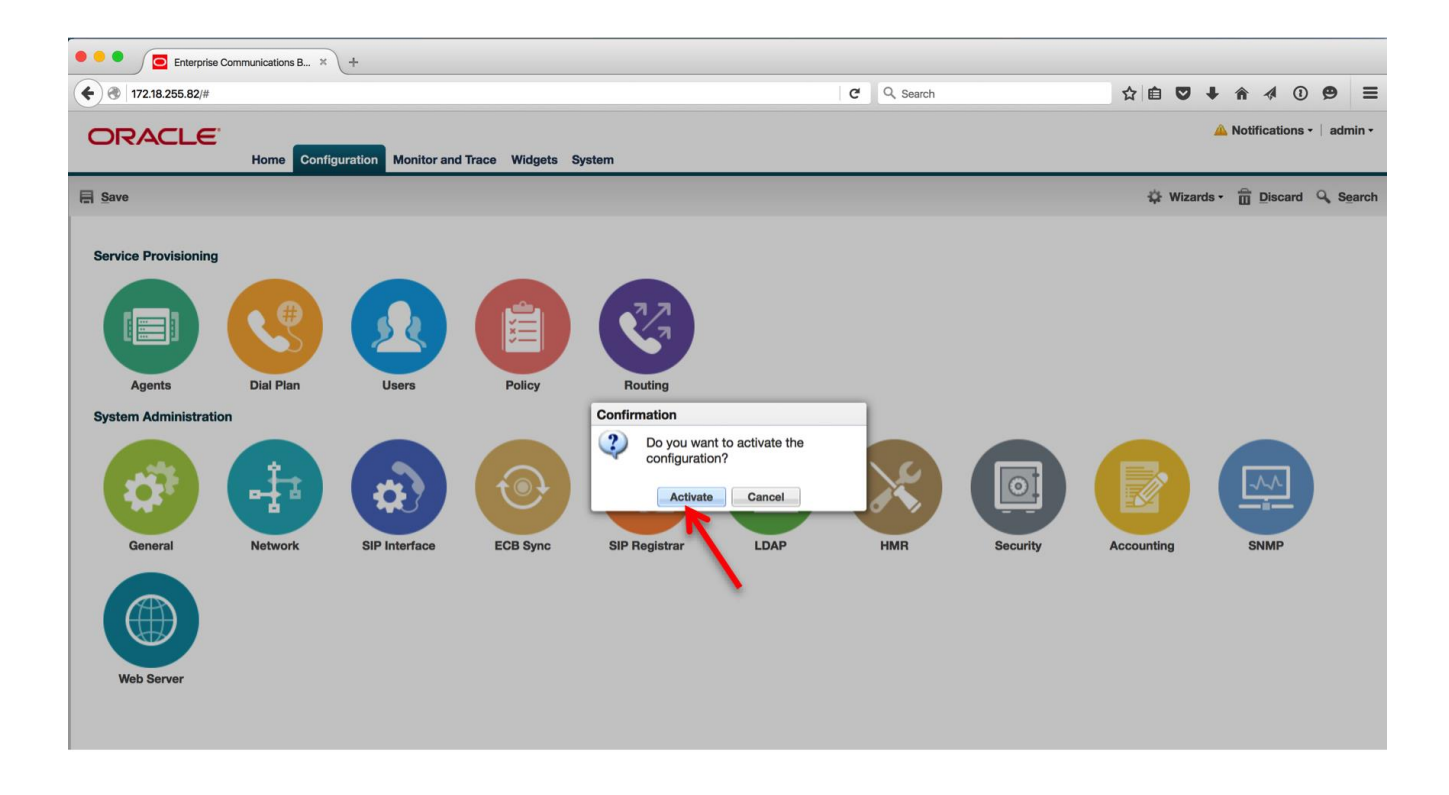

After the activation is completed, you will see the screen below

| C Enterprise Co     C     C     C     C     C     C     C     C     C     C     C     C     C     C     C | ommunications B × | ) +                  |                 |               |                 | Q Search |                           | ☆自♡→                   | • <b>^ √</b> ① | ⊜ ≡         |
|----------------------------------------------------------------------------------------------------|-------------------|----------------------|-----------------|---------------|-----------------|----------|---------------------------|------------------------|----------------|-------------|
| ORACLE                                                                                                    | Home Confi        | guration Monitor and | Trace Widgets S | ystem         |                 |          | Your system's operation h | as triggered 4 alarms. | Notifications  | •   admin • |
| E Save                                                                                                    |                   |                      |                 |               |                 |          |                           | 🗘 Wizard               | s • 🛱 Discard  | Q Search    |
| Service Provisioning                                                                                      | Dial Plan         | Users                | Policy          | Routing       |                 |          |                           |                        |                |             |
| <b>A</b>                                                                                                  |                   | \$                   | •               | Successfully  | сотрleted<br>ок | ×        |                           |                        |                |             |
| General<br>Web Server                                                                                     | Network           | SIP Interface        | ECB Sync        | SIP Registrar | LDAP            | HMR      | Security                  | Accounting             | SNMP           |             |

Click OK and the ECB configuration is now complete.

# Configuring the Oracle Enterprise SBC

In this section we describe the steps for configuring an Oracle Enterprise SBC, formally known as an Acme Packet Net-Net Session Director ("SBC"), for use with ECB and Genesys Server.

### In Scope

The following guide configuring the Oracle E-SBC assumes that this is a newly deployed device dedicated to a single customer. If a customer currently has the E-SBC deployed and is adding ECB and support for Genesys SIP Server, then please see the ACLI Configuration Guide on <a href="http://docs.oracle.com/cd/E61547\_01/index.html">http://docs.oracle.com/cd/E61547\_01/index.html</a> for a better understanding of the Command Line Interface (CLI).

#### Out of Scope

Configuration of Network management including SNMP and RADIUS

#### What will you need

- Serial Console cross over cable with RJ-45 connector
- Terminal emulation application such as PuTTY or HyperTerm
- Passwords for the User and Superuser modes on the Oracle SBC
- IP address to be assigned to management interface (Wancom0) of the SBC the Wancom0 management interface must be connected and configured to a management network separate from the service interfaces. Otherwise the SBC is subject to ARP overlap issues, loss of system access when the network is down, and compromising DDoS protection. Oracle does not support SBC configurations with management and media/service interfaces on the same subnet.
- IP addresses of the E-SBC interface facing the ECB and the phones.
- IP addresses to be used for the SBC internal (ECB), external (phone) facing ports (Service Interfaces)

#### **SBC Getting Started**

Once the Oracle SBC is racked and the power cable connected, you are ready to set up physical network connectivity. **Note: use the console port on the front of the SBC, not the one on the back.** 

Plug the slot 0 port 0 (s0p0) interface into Genesys SIP Server i.e ECB facing network, the slot 0 port 1(s0p1) into the PSTN facing network. Once connected, you are ready to power on and perform the following steps.

All commands are in bold, such as **configure terminal**; parameters in bold red such as **oraclesbc1** are parameters which are specific to an individual deployment. **Note:** The ACLI is case sensitive.

#### Establish the serial connection and logging in the SBC

Confirm the SBC is powered off and connect one end of a straight-through Ethernet cable to the front console port (which is active by default) on the SBC and the other end to console adapter that ships with the SBC, connect the console adapter (a DB-9 adapter) to the DB-9 port on a workstation, running a terminal emulator application such as PuTTY. Start the terminal emulation application using the following settings:

- Baud Rate=115200
- Data Bits=8
- Parity=None
- Stop Bits=1
- Flow Control=None

Power on the SBC and confirm that you see the following output from the bootup sequence.

| 🚱 COM3 - PuTTY 🤤 💿 💷 💽                                                 | 3 |
|------------------------------------------------------------------------|---|
| Starting tEbmd                                                         | * |
| Starting tSipd                                                         |   |
| Starting tLrtd                                                         |   |
| Starting tH323d                                                        |   |
| Starting tH248d                                                        |   |
| Starting tBgfd                                                         |   |
| Starting tSecured                                                      |   |
| Starting tAuthd                                                        |   |
| Starting tCertd                                                        |   |
| Starting tIked                                                         |   |
| Starting tauditd                                                       |   |
| Starting tauditpusher                                                  |   |
| Starting tSnmpd                                                        |   |
| Start platform alarm                                                   |   |
| Initializing /ramdrv Cleaner                                           |   |
| Starting tLogCleaner task                                              |   |
| Bringing up shell                                                      |   |
| password secure mode is enabled                                        |   |
| Admin Security is disabled                                             |   |
| Starting SSH                                                           |   |
| SSH_Cli_init: allocated memory for 5 connections                       |   |
| acli: max telnet sessions: 5                                           | = |
| Password: 0x21a059c8 (tAlarm): eth0: Link is up (1000Mb/s full duplex) | - |

Enter the following commands to login to the SBC and move to the configuration mode. Note that the default SBC password is "**acme**" and the default super user password is "**packet**".

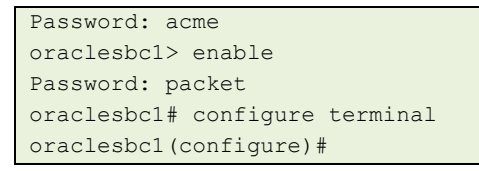

You are now in the global configuration mode.

Initial Configuration - Assigning the management Interface an IP address

To assign an IP address, one has to configure the bootparams on the SBC by going to

oraclesbc1#configure terminal --- >bootparams

- Once you type "bootparam" you have to use "carriage return" key to navigate down
- A reboot is required if changes are made to the existing bootparams

```
ACMESYSTEM(configure) # bootparam
'.' = clear field; '-' = go to previous field; q = quit
Boot File : /boot/nnECZ730mlpl.XX.bz
IP Address : 192.65 79.44
VLAN
Netmask
Gateway
                        : 255.255.255.224
Netmask
Gateway
IPv6 Address
                       : 192.65.79.33
IPv6 Gateway
                        :
Host IP : 0.0.0.0
FTP username : vxftp
FTP password : vxftp123
Flags
                        :
Target Name: oraclesbc1Console Device: COM1Console Baudrate: 115200
Other
NOTE: These changed parameters will not go into effect until reboot.
Also, be aware that some boot parameters may also be changed through
PHY and Network Interface Configurations.
```

### Configuring the SBC

The following section walks you through the entire configuration required on the E-SBC.

Below are some important aspects of the configuration which are explained in detail:

- Since Genesys server supports early Media, 100rel-interworking is added as an option on the Genesys SIP interface. Also, since the phones do not send the Supported:100rel header in the INVITE, the E-SBC adds the header with the HMR Add100rel.
- The Add100rel HMR also has two more header-rules ModTo and ModFrom which essentially provide NATing and change the To and From host-uri's to E-SBC's.
- An auth-attribute with a pre-defined username and password is added to the PSTN sip-interface, as there is a test case which requires the Genesys Server to authenticate the E-SBC.
- Testing third party call control required one of the PSTN phones to register to the SIP server, hence registration caching is enabled on the PSTN SIP interface.

It is outside the scope of this document to include all the interoperability working information as it will differ in every deployment.

# **SBC** Configuration

Following is the configuration of the SBC:

local-policy from-address \* to-address 9234567890 source-realm Genesys policy-attribute 10.232.50.211 next-hop PSTN realm local-policy from-address to-address 9876543210 source-realm Genesys policy-attribute 10.232.50.215 next-hop realm PSTN local-policy from-address \* to-address ÷ source-realm PSTN policy-attribute 192.168.4.181 next-hop realm Genesys media-manager network-interface name s0p0 ip-address 192.168.4.182 netmask 255.255.255.0 hip-ip-list 192.168.4.182 192.168.4.182 icmp-address telnet-address 192.168.4.182 network-interface s0p1 name 10.232.50.200 ip-address netmask 255.255.255.0 hip-ip-list 10.232.50.200 icmp-address 10.232.50.200 ssh-address 10.232.50.210 network-interface name wancom1 description HA HEARTBEAT1 pri-utility-addr 169.254.1.1 169.254.1.2 sec-utility-addr 255.255.255.252 netmask network-interface wancom2 name HA HEARTBEAT2 description pri-utility-addr 169.254.2.1 sec-utility-addr 169.254.2.2 255.255.255.252 netmask phy-interface name s0p0 operation-type Media phy-interface

| name          |                   | s0p1          |                  |
|---------------|-------------------|---------------|------------------|
| opera         | tion-type         | Media         |                  |
| nort          | oron olibo        | 1             |                  |
| phy-interface |                   | -             |                  |
| phy inceriace |                   | wancom1       |                  |
| nort          |                   | 1             |                  |
| port          | w-mode            | T             |                  |
| anood         | x-mode            |               |                  |
| speed         |                   | 0             |                  |
| wanco         | m-nealth-score    | 8             |                  |
| pny-interface |                   | 0             |                  |
| name          |                   | wancom2       |                  |
| port          |                   | 2             |                  |
| duple         | x-mode            |               |                  |
| speed         |                   |               |                  |
| wanco         | m-health-score    | 9             |                  |
| realm-config  |                   |               |                  |
| ident         | ifier             | Genesys       |                  |
| netwo         | rk-interfaces     | s0p0:0        |                  |
| mm-in         | -realm            | enabled       |                  |
| realm-config  |                   |               |                  |
| ident         | ifier             | PSTN          |                  |
| netwo         | rk-interfaces     | s0p1:0        |                  |
| mm-in         | -realm            | enabled       |                  |
| redundancy-co | nfig              |               |                  |
| becom         | ing-standby-time  | 360000        |                  |
| peer          |                   |               |                  |
| Poor          | name              | SBC1          |                  |
|               | type              | Primary       | ,                |
|               | destination       | I I Imar y    |                  |
|               | addross           |               | 169 254 1 1.9090 |
|               | address           |               | 109.234.1.1.9090 |
|               | destination       |               | wancomi. 0       |
|               |                   |               | 160 254 2 1.0000 |
|               | address           |               | 169.254.2.1:9090 |
|               | network-interface |               | wancom2:0        |
| peer          |                   |               |                  |
|               | name              | SBC2          |                  |
|               | type              | Seconda       | ry               |
|               | destination       |               |                  |
|               | address           |               | 169.254.1.2:9090 |
|               | network-interface |               | wancom1:0        |
|               | destination       |               |                  |
|               | address           |               | 169.254.2.2:9090 |
|               | network-interface |               | wancom2:0        |
| session-agent |                   |               |                  |
| hostn         | ame               | 10.232.50.211 |                  |
| ip-ad         | dress             | 10.232.50.211 |                  |
| realm         | -id               | PSTN          |                  |
| auth-         | attributes        |               |                  |
|               | auth-realm        | HOME          |                  |
|               | username          | 1234          |                  |
|               | password          | ******        | *                |
|               | in-dialog-methods | invito        |                  |
|               | In draiog meenods | ack           |                  |
|               |                   | auhaani       | ha               |
|               |                   | Subscri       |                  |
|               |                   | rerer         |                  |
|               |                   | update        |                  |

session-agent hostname ip-address port realm-id session-agent hostname ip-address realm-id description sip-config home-realm-id registrar-domain registrar-host registrar-port sip-interface realm-id sip-port address options out-manipulationid sip-interface realm-id sip-port address nat-traversal registration-caching route-to-registrar out-manipulationid sip-manipulation name header-rule name header-name action methods new-value header-rule name header-name action element-rule name type action new-value header-rule name header-name action element-rule name type action new-value sip-monitoring

192.168.4.180 192.168.4.180 4080 Genesys 192.168.4.181 192.168.4.181 Genesys ECB Genesys \* 5060 Genesys 192.168.4.182 100rel-interworking Add100rel PSTN 10.232.50.200 always enabled enabled ACME\_NAT\_TO\_FROM\_IP Add100rel addsupported Supported add INVITE 100rel ModFrom From manipulate ModFrom uri-host replace \$LOCAL IP ModTo То manipulate ModTo uri-host replace \$REMOTE IP

| match-any-filter  | enabled        |
|-------------------|----------------|
| steering-pool     |                |
| ip-address        | 10.232.50.200  |
| start-port        | 50000          |
| end-port          | 60000          |
| realm-id          | PSTN           |
| steering-pool     |                |
| ip-address        | 192.168.4.182  |
| start-port        | 40000          |
| end-port          | 40100          |
| realm-id          | Genesys        |
| system-config     |                |
| process-log-level | DEBUG          |
| comm-monitor      |                |
| state             | enabled        |
| monitor-collector |                |
| address           | 172.18.255.101 |
| default-gateway   | 172.18.0.1     |
|                   |                |

# Configuring the Genesys Server

The following does not cover the complete installation of the Genesys SIP server, it only covers the changes to the configuration to work with the ECB.

• Configuration Manager  $\rightarrow$  TSE  $\rightarrow$  Switches  $\rightarrow$  HOME  $\rightarrow$  DNs

| 🔀 Configuration Manager - default default (default), Serve                                                                                                    | r localhost v. 8.0.300.10  | ) on port 4042          |                   |        |         |              |
|----------------------------------------------------------------------------------------------------|----------------------------|-------------------------|-------------------|--------|---------|--------------|
| <u>File Edit View Tools H</u> elp                                                                                                    |                            |                         |                   |        |         |              |
| 🕞 dNs 📃 🤌 🔏 📋 🗓                                                                                                    | 👌 🗙 🔜 🗋 🔸                  | 🛄 • 💝 🔎                 |                   |        |         |              |
| All Folders                                                                                                    | Contents of VConfiguration | /TSE/Switches/HOME/DNs' |                   |        |         |              |
| 🛅 Treatments 🔺                                                                                                    | Number 🔺                   | Туре                    | Switch Alias      |        |         |              |
| 🛅 Voice Platform Profiles                                                                                                    | Enter text here            | Y Enter text here       | Y Enter te Y Ente | r te 🍸 |         |              |
| Conce Prompts                                                                                                    | <b>⊗</b> 5000              | Routing Point           | HOME              |        |         |              |
| 🖃 🛕 TSE                                                                                                    | 8 5001                     | Routing Point           | HOME              |        |         |              |
| E C Access Groups                                                                                                    | <b>⊗</b> 5002              | Routing Point           | HOME              |        |         |              |
| Codes                                                                                                    | 07101                      | Extension               | HOME              |        |         |              |
| Agent Groups                                                                                                    | 07102                      | Extension               | HOME              |        |         |              |
| Business Attributes                                                                                                    | 07200                      | Extension               | HOME              |        |         |              |
| Calling Lists                                                                                                    | 09234567890                | Extension               | HOME              |        |         |              |
|                                                                                                    |                            | Trunk                   | HOME              |        |         |              |
| Divide Divide Di | MGW-TRUNK 2                | Trunk                   | HOME              |        |         |              |
| Fields                                                                                                    |                            | Voice over IP Service   | HOME              |        |         |              |
| Exempte                                                                                                    |                            |                         |                   |        |         |              |
|                                                                                                    |                            |                         |                   |        |         |              |
| Chiective Tables                                                                                                    |                            |                         |                   |        |         |              |
| Persons                                                                                                    |                            |                         |                   |        |         |              |
| Place Groups                                                                                                    |                            |                         |                   |        |         |              |
| Places                                                                                                    |                            |                         |                   |        |         |              |
| Contraction Relief                                                                                                    |                            |                         |                   |        |         |              |
| G Scripts                                                                                                    |                            |                         |                   |        |         |              |
| 👝 Skills                                                                                                    |                            |                         |                   |        |         |              |
| 🛅 Statistical Days                                                                                                    |                            |                         |                   |        |         |              |
| 🔁 Statistical Tables                                                                                                    |                            |                         |                   |        |         |              |
| 🖃 🫅 Switches                                                                                                    |                            |                         |                   |        |         |              |
| 🛨 🔀 EAST                                                                                                    |                            |                         |                   |        |         |              |
| 🖃 🎉 HOME                                                                                                    |                            |                         |                   |        |         |              |
| C Agent Logins                                                                                                    |                            |                         |                   |        |         |              |
| C DNs                                                                                                    |                            |                         |                   |        |         |              |
| C Table Access                                                                                                    |                            |                         |                   |        |         |              |
| 🛅 Time Zones                                                                                                    |                            |                         |                   |        |         |              |
| C Transactions                                                                                                    |                            |                         |                   |        |         |              |
| Treatments                                                                                                    |                            |                         |                   |        |         |              |
| Voice Platform Profiles                                                                                                    |                            |                         |                   |        |         |              |
| voice Prompts                                                                                                    |                            |                         |                   |        |         |              |
| For Help, press F1.                                                                                                    |                            |                         |                   |        | ON line | <b>i</b> //, |

• The two DN's 7101 and 7102 have been created which represents the two agents. MGW-TRUNK\_2 represents the ECB. When you click on MGW-TRUNK\_2, scroll to the Annex tab and double click on TServer

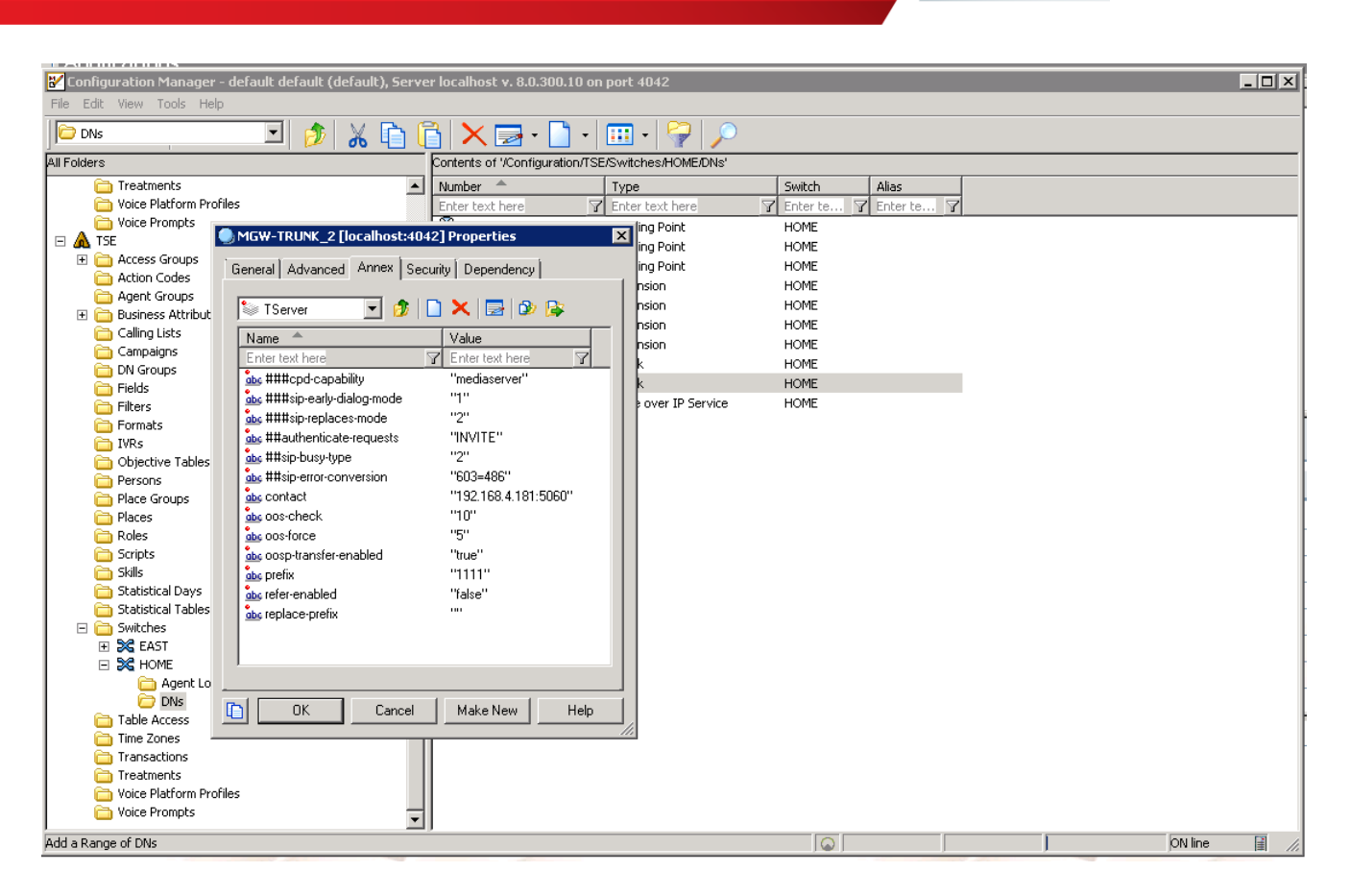

• When you click on contact, enter the ECB IP 192.168.4.181 and port 5060.

| 🔵 MGN                                      | W-TRUNK_2 [localhost:4        | 1042] Properties | >      |  |
|--------------------------------------------|-------------------------------|------------------|--------|--|
| General Advanced Annex Security Dependency |                               |                  |        |  |
| -                                          |                               |                  |        |  |
| t Optio                                    | T⊊arvar ▼I 🕬<br>N             |                  |        |  |
|                                            | Ontine Manage                 |                  |        |  |
| ihe                                        | Option Name.                  |                  |        |  |
|                                            | contact                       |                  |        |  |
|                                            | Option Volue:                 |                  |        |  |
|                                            | 102 100 / 101-5000            |                  |        |  |
|                                            | 132.100.4.101.3000            |                  |        |  |
|                                            |                               |                  |        |  |
|                                            |                               | OK               | Cancel |  |
|                                            |                               |                  |        |  |
|                                            | oos-toice                     | 0<br>"muo"       |        |  |
| abc                                        | oosphiansierenabieu<br>prefix | "1111"           |        |  |
| abc                                        | refer-enabled                 | "false"          |        |  |
| abc                                        | replace-prefix                |                  |        |  |
|                                            |                               |                  |        |  |
|                                            |                               |                  |        |  |
|                                            |                               |                  |        |  |
|                                            | OK Cance                      | I Make New       | Help   |  |
|                                            |                               |                  |        |  |

#### How to make calls using the Genesys test tool Epiphone:

EpiPhone is a test tool for testing Genesys SIP Server. It provides functionality of Genesys T-Library GUI client with call/parties visualization and 3rd party call control. From EpiPhone GUI it is possible to perform all 3PCC requests required for execution of current test plan. This include Treatment request and Route requests, thus we don't need to include URS in the testing environment.

The following is the screenshot of the Epiphone. The two agent phones 7101 and 7102, as well as the route points 5000/01/02 show up under the HOME directory after you have created and configured them in the Configuration Manager.

| 🚰 Epi(SIP)phone epi-8.5.000.64 Administrator 3500 (esttt2.conf)                                                                                                    |                                                                                                    |
|----------------------------------------------------------------------------------------------------|----------------------------------------------------------------------------------------------------|
| Eile Log TestBook Help                                                                                                    |                                                                                                    |
| PSTN_PHONES_SIMULATOR<br>991000 (sip:simple:Tx:ExtDN1)<br>9234567890 (sip:simple:Tx:ExtDN3)<br>HOME<br>7101 (sip:simple:Tx:EN1:23340)<br>7102 (sip:simple:Tx:DN1:23341)<br>5000<br>5001<br>MGW-TRUNK (sip:simple:Tx:ExtTrunk) |                                                                                                    |
|                                                                                                    | SIP contact <sp:192.168.4.180:13242><br/>RTP range 192.168.4.180:80008599</sp:192.168.4.180:13242> |

To make a call, right click on 7101, and click on MakeCall.

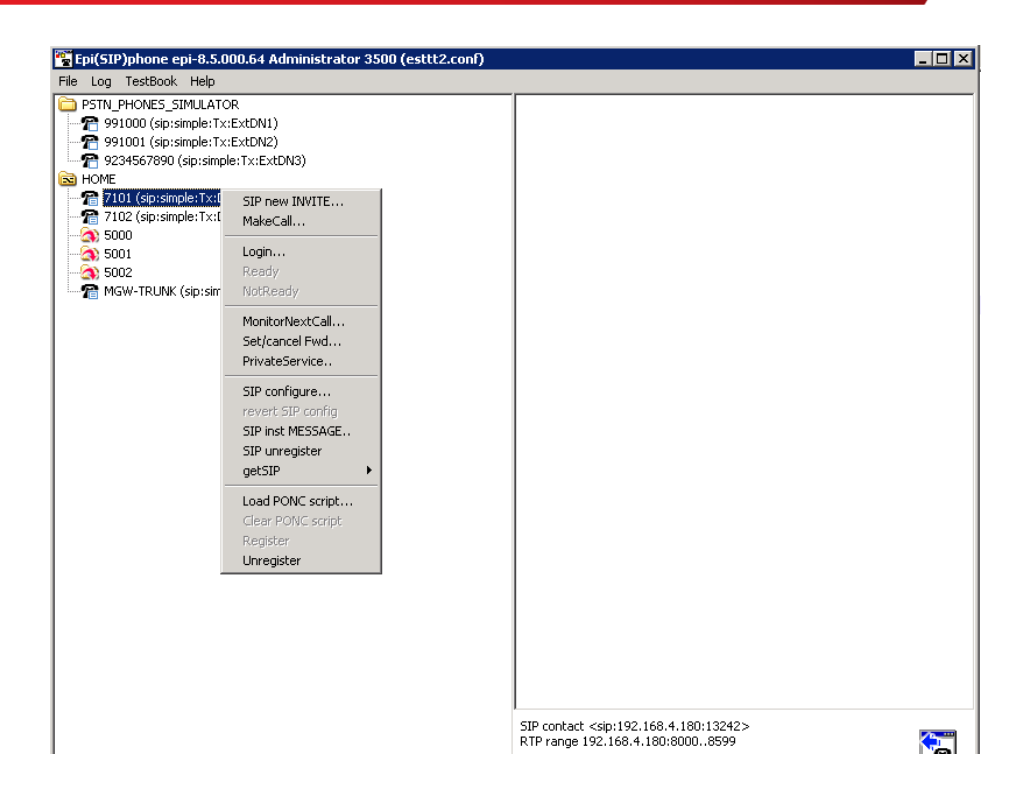

Now enter the phone number and click on ok.

| Epi(SIP)phone epi-8.5.000.64 Administrator 3500 (estt                                                                                                    | ttt2.conf)                                                                                                    | - 🗆 × |
|----------------------------------------------------------------------------------------------------|----------------------------------------------------------------------------------------------------|-------|
| File Log TestBook Help                                                                                                    |                                                                                                    |       |
| PSTN_PHONES_SIMULATOR           991000 (sip:simple:Tx:ExtDN1)           91000 (sip:simple:Tx:ExtDN2)           9234567890 (sip:simple:Tx:ExtDN3)           HOME           101 (sip:simple:Tx:DN1:23340)           102 (sip:simple:Tx:DN1:23341)           5000           5001           5002           MGW-TRUNK (sip:simple:Tx:ExtTrunk) | 3pcc MakeCall     X       TMakeCall from 7101 to DN[@loc][,ty=N][,uu=(user-data)][,ext=(extens)]       7102       OK |       |
|                                                                                                    |                                                                                                    |       |

### How to receive calls using Epiphone

For receiving an incoming call on the Epiphone, right click on the phone number and click on talk (answer)

### How to pause, transfer and conference using EpiPhone

After answering the call, when you right click on the phone number, you will see call options like SIP hold, blindXfer and startXfer (attended transfer).

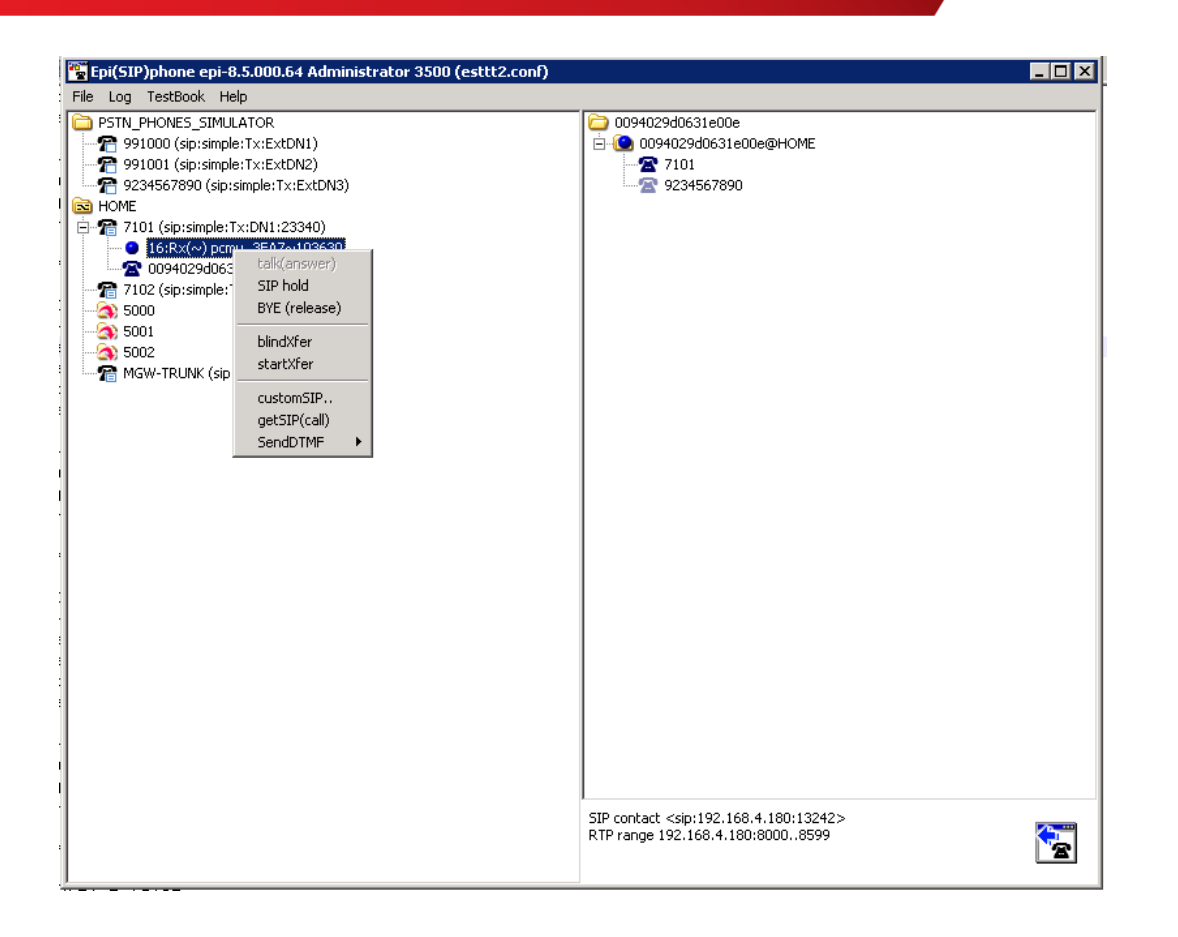

### For third party call control

For tests which require third party call hold, transfer and conference, right click on the second icon below the phone number which is a unique internal Genesys ID and there are options for hold, release, Call transfer and conference.

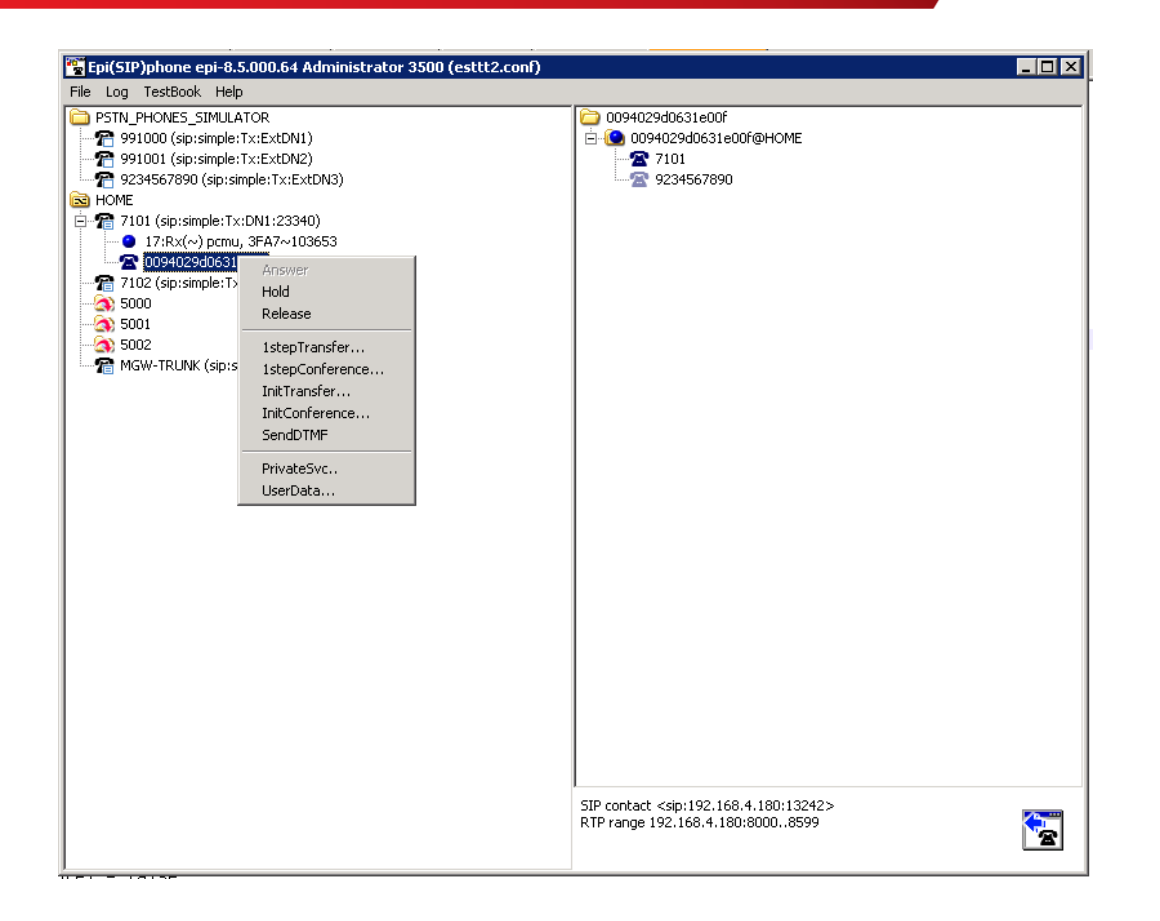

# Test Plan

Following is the test plan executed against this setup and results have been documented below.

| Functional Test Cases |                                                                                                    |        |  |
|-----------------------|----------------------------------------------------------------------------------------------------|--------|--|
| #                     | -Scenario Description                                                                                                    | Result |  |
| 1                     | Inbound Call to Agent released by caller                                                                                    | Pass   |  |
| 2                     | Inbound Call to Agent released by agent                                                                                     | Pass   |  |
| 3                     | Inbound Calls rejected                                                                                                    | Pass   |  |
| 4                     | Inbound Call abandoned                                                                                                    | Pass   |  |
| 5                     | Inbound Call to Route Point with Treatment                                                                                  | Pass   |  |
| 6                     | Interruptible Treatment                                                                                                    | Pass   |  |
| 7                     | IVR (Collect Digit) Treatment                                                                                               | Pass   |  |
| 8                     | Inbound Call routed by using 302 out of SIP Server signaling path                                                           | Pass   |  |
| 9                     | 1PCC Outbound Call from SIP Endpoint to external destination                                                                | Pass   |  |
| 10                    | 3PCC Outbound Call to external destination                                                                                  | Pass   |  |
| 11                    | 1PCC Outbound Call Abandoned                                                                                                | Pass   |  |
| 12                    | Caller is put on hold and retrieved by using RFC 2543 method                                                                | Pass   |  |
| 13                    | T-Lib-Initiated Hold/Retrieve Call with MOH using RFC 3264 method                                                           | Pass   |  |
| 14                    | 3PCC 2 Step Transfer to internal destination by using re-INVITE method                                                      | Pass   |  |
| 15                    | 3PCC Alternate from consult call to main call                                                                               | Pass   |  |
| 16                    | 1PCC Unattended (Blind) transfer using REFER                                                                                | Pass   |  |
| 18                    | 3PCC Two Step Conference to external party                                                                                  | Pass   |  |
| 19                    | 3PCC (same as 1PCC) Single-Step Transfer to another agent                                                                   | Pass   |  |
| 20                    | 3PCC Single Step Transfer to external destination using REFER                                                               | Pass   |  |
| 21                    | 3PCC Single Step Transfer to internal busy destination using REFER                                                          | Pass   |  |
| 24                    | Inbound call routed outbound (Remote Agent) using INVITE without SDP                                                        | Pass   |  |
| 25                    | Call Progress Detection                                                                                                    | Pass   |  |
| 26                    | Out of Service detection; checking MGW live status                                                                          | Pass   |  |
| 27                    | SIP Authentication for outbound calls                                                                                       | Pass   |  |
| 28                    | SIP Authentication for incoming calls                                                                                       | Pass   |  |
| 29                    | T-Lib-Initiated Answer/Hold/Retrieve Call for Remote SIP endpoint which supports the BroadSoft SIP Extension Event Package. | Pass   |  |
| 30                    | 3PCC Outbound Call from Remote SIP endpoint to external destination                                                         | Pass   |  |
| 31                    | 3PCC 2 Step Transfer from Remote SIP endpoint to internal destination                                                       | Pass   |  |
| 32                    | 1PCC Attended Transfer from Remote SIP endpoint to external destination                                                     | Pass   |  |

# **Troubleshooting Tools**

### On the Oracle ECB and E-SBC

The Oracle SBC provides a rich set of statistical counters available from the ACLI, as well as log file output with configurable detail. The follow sections detail enabling, adjusting and accessing those interfaces.

Resetting the statistical counters, enabling logging and restarting the log files.

#### At the SBC Console:

```
oraclesbc1# reset sipd
oraclesbc1# notify sipd debug
oraclesbc1#
enabled SIP Debugging
oraclesbc1# notify all rotate-logs
```

Examining the log files

Note: You will FTP to the management interface of the SBC with the username user and user mode password (the default is "acme").

```
C:\Documents and Settings\user>ftp 192.168.5.24
Connected to 192.168.85.55.
220 oraclesbc1FTP server (VxWorks 6.4) ready.
User (192.168.85.55: (none)): user
331 Password required for user.
Password: acme
230 User user logged in.
ftp> cd /ramdrv/logs
250 CWD command successful.
ftp> get sipmsg.log
200 PORT command successful.
150 Opening ASCII mode data connection for '/ramdrv/logs/sipmsg.log' (3353
bytes).
226 Transfer complete.
ftp: 3447 bytes received in 0.00Seconds 3447000.00Kbytes/sec.
ftp> get log.sipd
200 PORT command successful.
150 Opening ASCII mode data connection for '/ramdrv/logs/log.sipd' (204681
bytes).
226 Transfer complete.
ftp: 206823 bytes received in 0.11Seconds 1897.46Kbytes/sec.
ftp> bye
221 Goodbye.
```

You may now examine the log files with the text editor of your choice.

#### Through the Web GUI

You can also check the display results of filtered SIP session data from the Oracle Enterprise Session Border Controller, and provides traces in a common log format for local viewing or for exporting to your PC. Please check the "Monitor and Trace" section (page 145) of the Web GUI User Guide available at <a href="http://docs.oracle.com/cd/E56581\_01/index.htm">http://docs.oracle.com/cd/E56581\_01/index.htm</a>

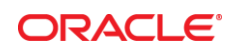

#### CONNECT WITH US

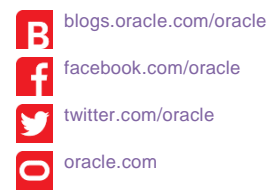

#### **Oracle Corporation, World Headquarters**

500 Oracle Parkway Redwood Shores, CA 94065, USA Worldwide Inquiries Phone: +1.650.506.7000 Fax: +1.650.506.7200

#### Integrated Cloud Applications & Platform Services

Copyright © 2015, Oracle and/or its affiliates. All rights reserved. This document is provided for information purposes only, and the contents hereof are subject to change without notice. This document is not warranted to be error-free, nor subject to any other warranties or conditions, whether expressed orally or implied in law, including implied warranties and conditions of merchantability or fitness for a particular purpose. We specifically disclaim any liability with respect to this document, and no contractual obligations are formed either directly or indirectly by this document. This document may not be reproduced or transmitted in any form or by any means, electronic or mechanical, for any purpose, without our prior written permission.

Oracle and Java are registered trademarks of Oracle and/or its affiliates. Other names may be trademarks of their respective owners.

Intel and Intel Xeon are trademarks or registered trademarks of Intel Corporation. All SPARC trademarks are used under license and are trademarks or registered trademarks of SPARC International, Inc. AMD, Opteron, the AMD logo, and the AMD Opteron logo are trademarks or registered trademarks of Advanced Micro Devices. UNIX is a registered trademark of The Open Group. 10/16